## Instructions on How to Ingest Footage and Start a

## Project in Adobe Premiere 2023

1. Insert **SD Card** into the slot on the front of the PC.

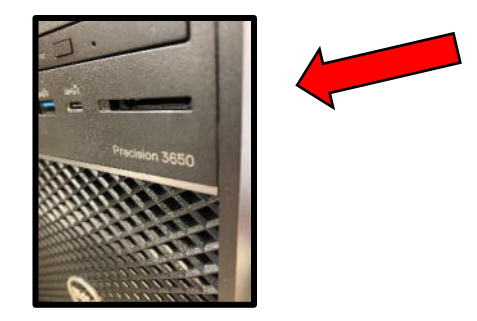

- 2. Double click the "ThisPC" icon on the desktop. Double click the D:Data Drive.
- Inside of the D:Data drive locate the 2023-24 folder. Click on this and select whichever hour your class is. (1<sup>st</sup> Hour, 2<sup>nd</sup> Hour etc.). Then, click on your name.
- 4. Create a folder in your **"name folder"** with the name of your project. This is where you are going to store all your footage and Adobe Project.

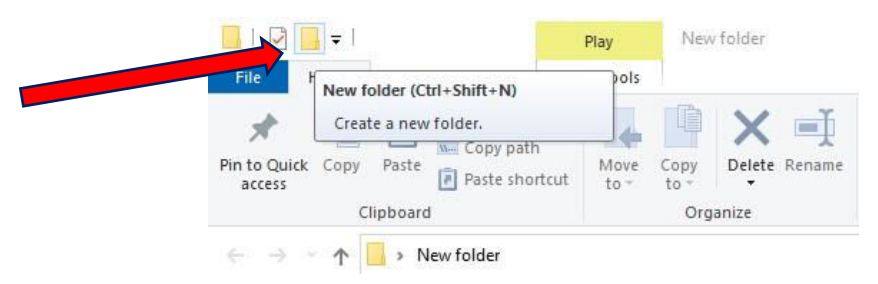

- 5. You are now going to select all your clips on your **SD card** and load them into the folder with your name. Select a clip and then hit **Control A**, this selects all clips. Drag them into the folder.
- 6. Now, launch Adobe Premiere which should be on the desktop. A screen should appear that looks like this.

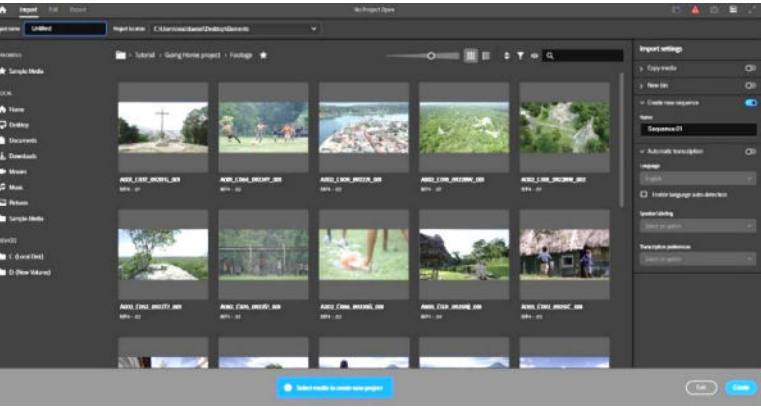

In the upper left-hand corner there's a box where you need to name your project.

| A            | Import | Edit | Export |                                                |   |
|--------------|--------|------|--------|------------------------------------------------|---|
| Project name |        |      |        | Project location                               | ~ |
| FAVORITES    | s      |      |        | 🔽 > Tutorial > Going Home project > Footage  🛨 |   |

Type the name of your project in the box and choose a location to where you will need to save your project. Save it to the same folder as to where you have your video clips stored.

7. On the same screen, you can also name your Sequence. This is located on the

right-hand side of screen.

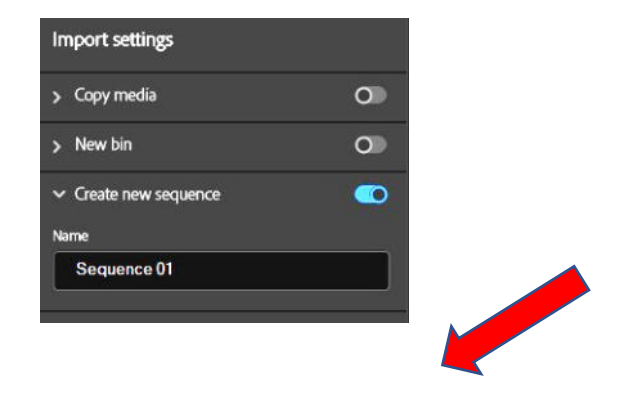

8. Next, at the bottom of the screen. Select "Create".

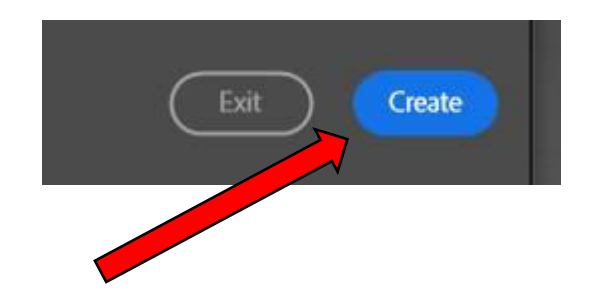

9. Once you choose **"Create"**. Premiere will take you to the main editing page.

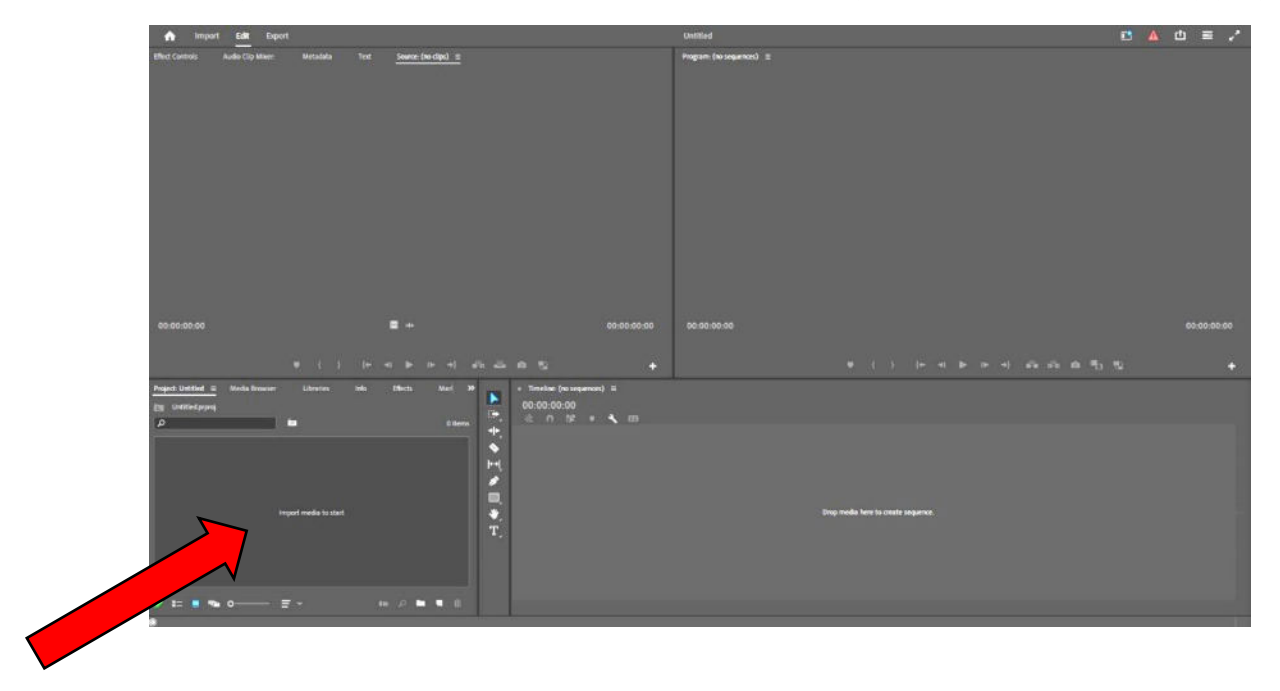

Down in the left-hand corner is the area where you will import your footage.

| Project: Untitled ≡<br>Untitled.prproj | Media Browser | Libraries            | Info | Effects | Marl »   |
|----------------------------------------|---------------|----------------------|------|---------|----------|
|                                        |               |                      |      |         | 0 items  |
|                                        |               |                      |      |         |          |
|                                        | Im            | iport media to start |      |         |          |
|                                        |               |                      |      |         |          |
| / = = =                                | o =           | ₹ ~                  |      | = م     | <b>₹</b> |

10. Right click in any area and a window will appear.

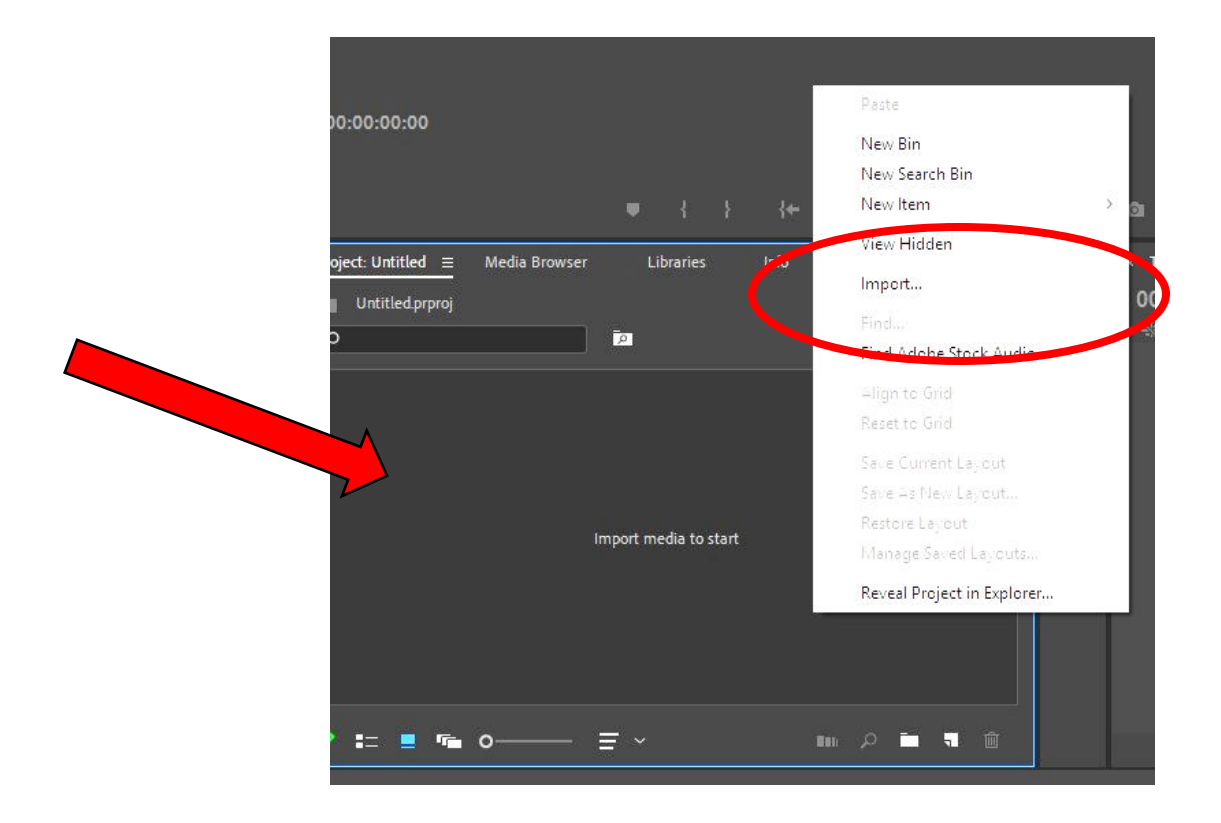

11. The next screen that will appear is: Double Click on 2023-24

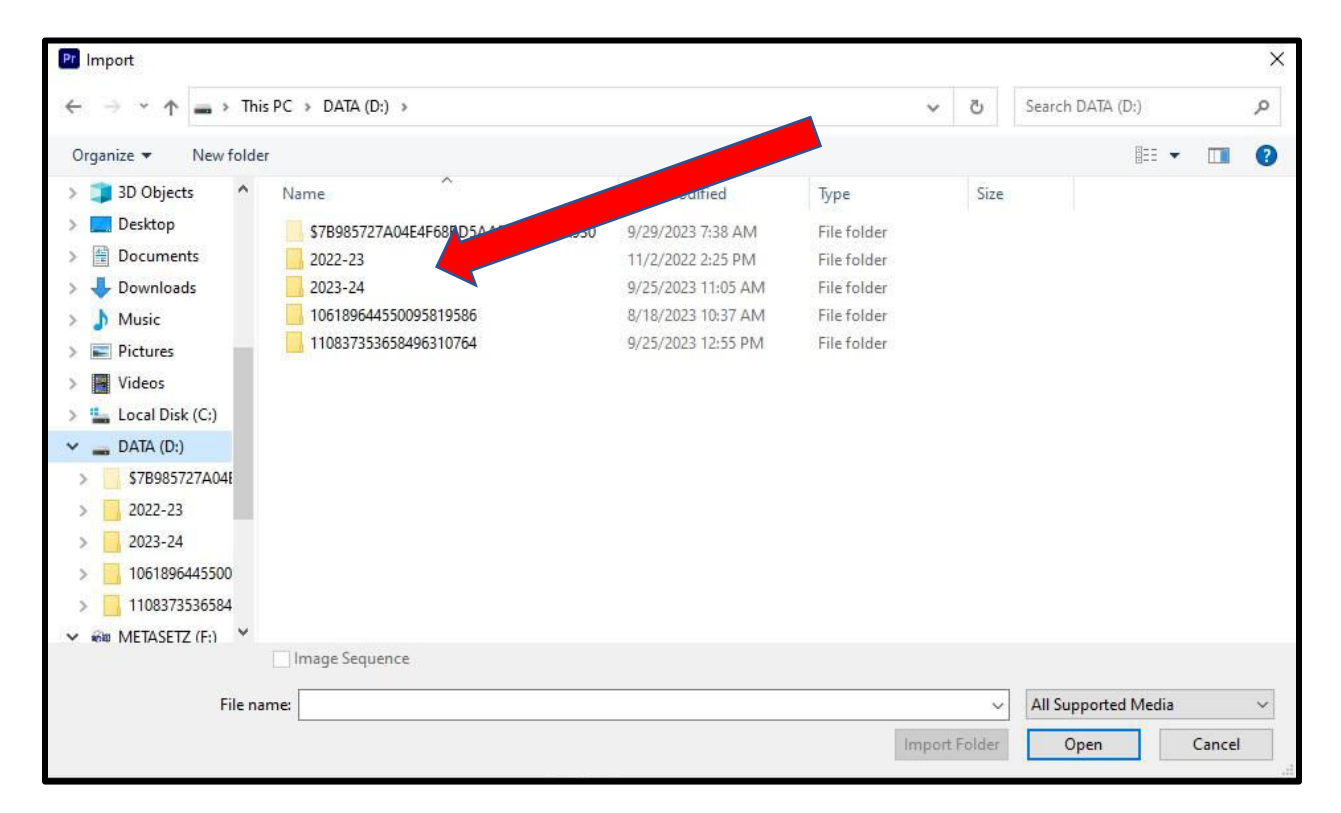

12. After Double Clicking the 2023-24 folder. Double Click on which ever hour

your class is.

| $\leftarrow \rightarrow \checkmark \uparrow$ $\square \rightarrow$ This PC $\rightarrow$ DATA (D:) $\rightarrow$ 2023-24 $\rightarrow$ $\checkmark$ $\heartsuit$ |                   |                    |             |      | Search 2023-24 |           |  | Q |
|----------------------------------------------------------------------------------------------------|-------------------|--------------------|-------------|------|----------------|-----------|--|---|
| rganize 🔻 🛛 New fold                                                                                                    | ler               |                    |             |      |                |           |  | ? |
| o Creative Cloud Fil                                                                                                    | Name              | Date modified      | Туре        | Size |                |           |  |   |
| T. DC                                                                                                    | 🔄 1st Hour        | 9/12/2023 7:50 AM  | File folder |      |                |           |  |   |
| This PC                                                                                                    | 2nd Hour          | 9/12/2023 8:26 AM  | File folder |      |                |           |  |   |
| 3D Objects                                                                                                    | 3rd hour          | 9/25/2023 11:06 AM | File folder |      |                |           |  |   |
| 🔜 Desktop                                                                                                    | Exported Segments | 9/27/2023 12:53 PM | File folder |      |                |           |  |   |
| Documents                                                                                                    |                   |                    |             |      |                |           |  |   |
|                                                                                                    |                   |                    |             |      |                |           |  |   |
| Music                                                                                                    |                   |                    |             |      |                |           |  |   |
| E Pictures                                                                                                    |                   |                    |             |      |                |           |  |   |
| Videos                                                                                                    |                   |                    |             |      |                |           |  |   |
| 🏪 Local Disk (C:)                                                                                                    |                   |                    |             |      |                |           |  |   |
| DATA (D:)                                                                                                    |                   |                    |             |      |                |           |  |   |
| 🛆 Google Drive (G:                                                                                                    |                   |                    |             |      |                |           |  |   |
| Network                                                                                                    |                   |                    |             |      |                |           |  |   |
|                                                                                                    | Image Sequence    |                    |             |      |                |           |  |   |
| File n                                                                                                    | ame:              |                    |             | ~    | All Support    | ted Media |  | ~ |
|                                                                                                    | <u>1</u>          |                    | /           |      |                | -         |  |   |

13. You will then see a screen with your name. Double Click on your name.

| Pr Import                                                                                                    |                               |                                    |                     |             |                     | ×           |
|----------------------------------------------------------------------------------------------------|-------------------------------|------------------------------------|---------------------|-------------|---------------------|-------------|
| 🗧 🕂 🔶 🔶 Thi                                                                                                    | is PC > DATA (D:) > 2023-24 > | 1st Hour »                         | ~                   | Ğ           | Search 1st Hour     | م           |
| Organize 👻 New folde                                                                                                    | er                            |                                    |                     |             |                     | •           |
| Creative Cloud Fil  Creative Cloud Fil  Creati | Name Sarah                    | Date modified<br>9/25/2023 7:54 AM | Type<br>File folder | Size        |                     |             |
| *                                                                                                    | Image Sequence                |                                    |                     |             |                     |             |
| File na                                                                                                    | ame:                          |                                    | Import F            | ~<br>Folder | All Supported Media | ∼<br>Cancel |

14. The next screen that will appear has the name of your project. In this case,

this project is called edit 1.

| Pr Import                |                              |                                        |                            |        |               |         | ×    |
|--------------------------|------------------------------|----------------------------------------|----------------------------|--------|---------------|---------|------|
| ← → ~ ↑ 🔒 > Thi          | s PC > DATA (D:) > 2023-24 > | 1st Hour 🔹 Sarah 🔌                     | ~                          | õ      | Search Sarah  |         | م    |
| Organize 👻 New folde     | r -                          |                                        |                            |        |               | ĒΞΞ ▼ [ |      |
| 😸 Creative Cloud Fil ^   | Name                         | Date modified                          | Туре                       | Size   |               |         |      |
| This PC                  | edit 1                       | 9/27/2023 8:36 AM<br>9/27/2023 8:36 AM | File folder<br>File folder |        |               |         |      |
| 🔜 Desktop<br>🔮 Documents |                              |                                        |                            |        |               |         |      |
| Downloads Music          |                              |                                        |                            |        |               |         |      |
| Videos                   |                              |                                        |                            |        |               |         |      |
| DATA (D:)                |                              |                                        |                            |        |               |         |      |
| Network                  |                              |                                        |                            |        |               |         |      |
|                          | Image Sequence               |                                        |                            |        |               |         |      |
| File na                  | ame:                         |                                        |                            | ~      | All Supported | d Media | ~    |
|                          |                              |                                        | Import                     | Folder | Open          | Ca      | ncel |

15. After you double click on your project name folder, a screen will appear with all your clips.

| Pr Import                                                                         |                    |            |                                       |       |             |                                   |                                          | × |
|-----------------------------------------------------------------------------------|--------------------|------------|---------------------------------------|-------|-------------|-----------------------------------|------------------------------------------|---|
| $\leftarrow \rightarrow \checkmark \uparrow$ $\square$ > This PC                  | > DATA (D:) > 2027 | ⇒ 1st Hou  | r > Sarah > edit 1                    | >     | ٽ ~         | Search edit 1                     |                                          | Q |
| Organize 👻 New folder                                                             |                    |            |                                       |       |             |                                   | •                                        | ? |
| <ul> <li>Documents</li> <li>Downloads</li> <li>Music</li> <li>Pictures</li> </ul> | 15h                | 5          | 2020 - 2024<br>THS S YOUR<br>"YEAR TO |       |             |                                   |                                          | Â |
| 🔛 Videos<br>🏪 Local Disk (C:)                                                     | edit 1             | 00000      | 00001                                 | 00002 | 00003       | 00004                             | 00005                                    |   |
| DATA (D:)<br>\$7B985727A04E<br>2022-23                                            |                    | <b>2</b> 4 |                                       |       |             |                                   | O                                        |   |
| 2023-24                                                                           | 00006              | 00011      | 00012                                 | 00013 | 00015       | 00016                             | Lamp - Yume<br>Utsutsu<br>(Instrumental) |   |
| 3rd hour<br>Exported Seg                                                          | C                  |            |                                       |       |             |                                   |                                          | ~ |
| ∏ In<br>File name:                                                                | nage Sequence      |            |                                       |       |             | <ul> <li>All Supported</li> </ul> | Media                                    | ~ |
| L                                                                                 |                    |            |                                       |       | Import Fold | er Open                           | Cancel                                   |   |

16. You need to only click once on the folder. You will then need to click on the box on the bottom of the screen that reads "Import folder".

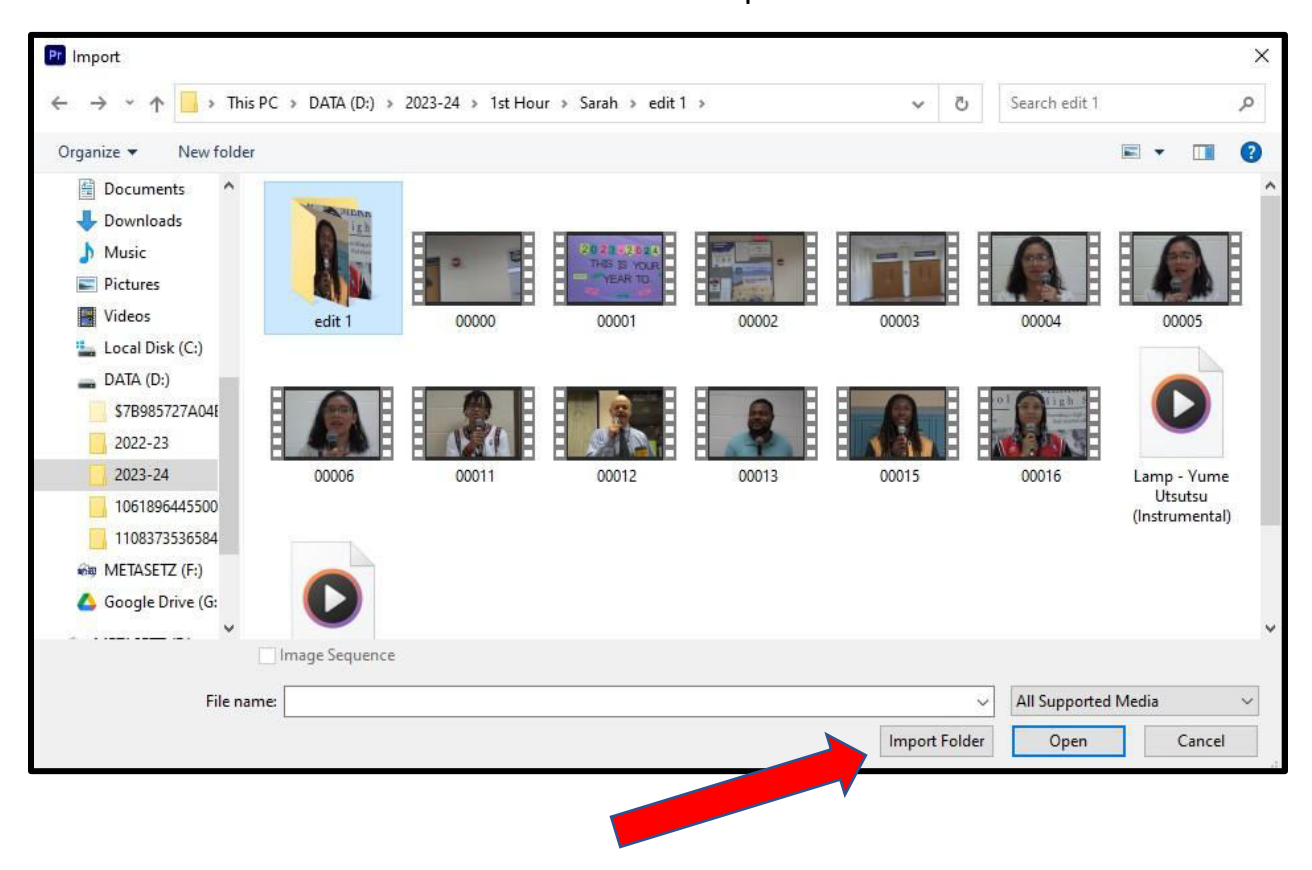

17. The clips will then be located in your bin at the bottom left-hand corner.

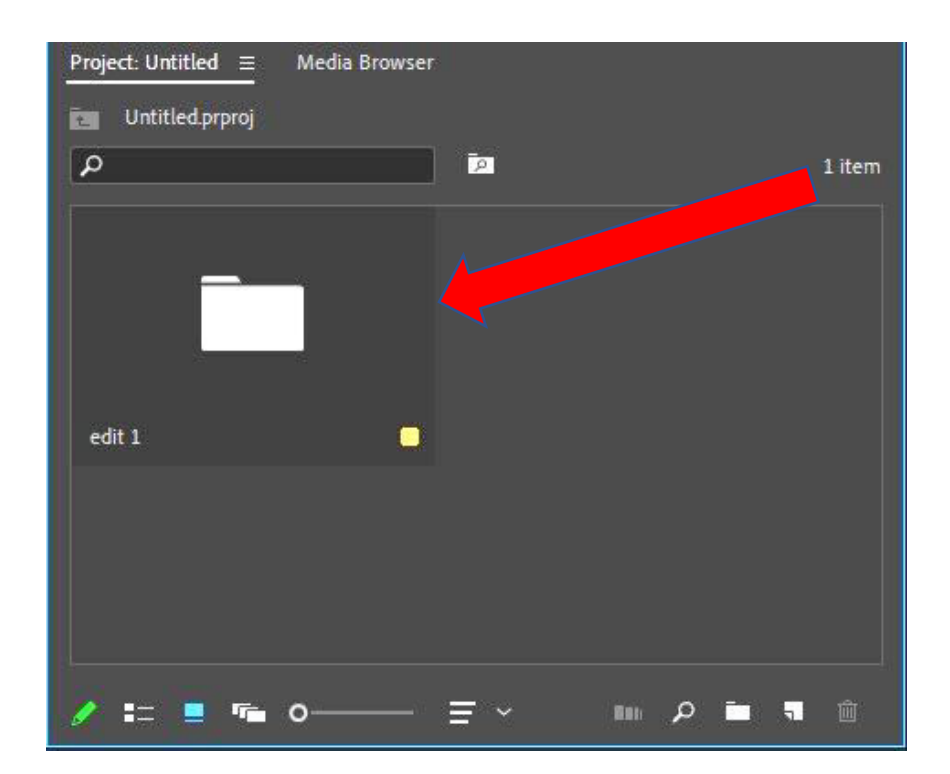

18. Double Click The last step will be to drag a clip from the bin over into the timeline. This sets the timeline to the proper resolution for your project.

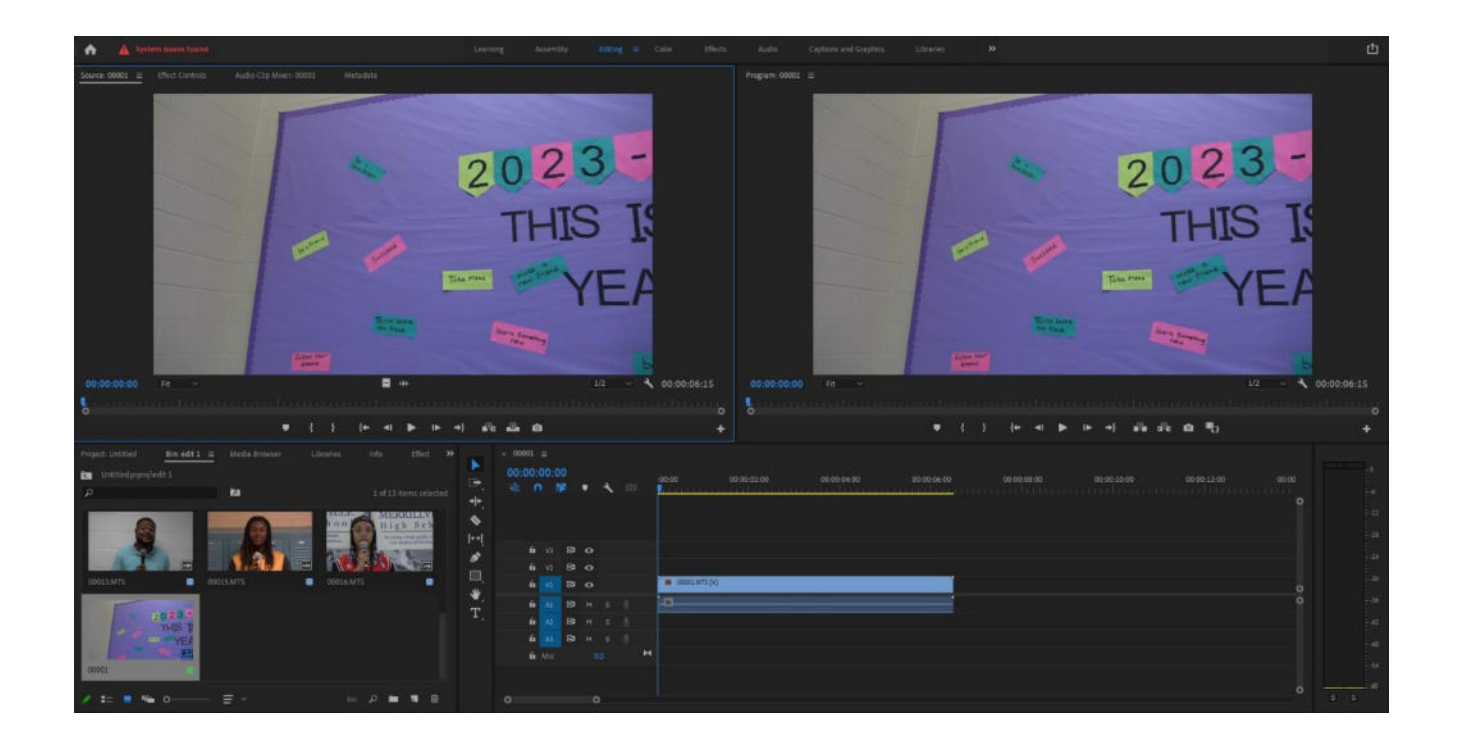